# 店小秘 ERP 对接华翰物流教程

1、登录华翰物流客户端 http://hhddb.com/, , 点开账户设置->API 设置获取授权信息。

|                   | <mark>ド翰物流</mark><br>JAHAN LOGISTICS | FBA订单 | 订单管理 | 平台订单  | 费用管理 | 运单管理  | 查询工具 | 问题件管理 | 提货管理 | 账户设置    |                |
|-------------------|--------------------------------------|-------|------|-------|------|-------|------|-------|------|---------|----------------|
| <b>首页</b><br>客户代码 | API设置 ×<br>평 :                       | ~     | 搜索   | 添加    | Ĭ    | 次登录点击 | 添加   |       |      | 发件人资料   | 4 操作手册<br>月戸中心 |
| NO.               | 客户代码                                 | 用户    |      | API账号 |      |       |      | AF    | PI密码 | ▶ API设置 |                |

2、登录店小秘 ERP 点击"物流"->"选择物流方式", 搜索"华翰物流"、点击"添加授

#### 权"。

|         | 首页  产品         | 订单 客服       | 采购仓库   | 物流数据       | 财务服务● |   |
|---------|----------------|-------------|--------|------------|-------|---|
| 物流设置    | 当前位置: 物流 > 物流设 | 置 > 系统对接物流商 | 物流设置   | 选择物流方式,常用报 | 关信息   |   |
| 系统对接物流商 | 搜索内容: 华翰物》     | 流           | 运费设置   | 运费模板 运费计算  | 1     |   |
| 自定义物流   |                |             |        |            |       |   |
| 第三方仓库物流 | 授权状态: 全部       | 已授权 未授权     |        |            |       |   |
| 常用报关信息  |                |             |        |            |       | _ |
| 帮助手册    | 物流雨            | 商           | 授权状态 2 |            |       | 1 |
|         | 华翰物流           | 添加授权        | 查看联系方式 |            |       |   |
|         | + 展开 测试华翰      |             | 已授权    |            |       |   |
|         | + 展开   测试      |             | 已授权    |            |       |   |
|         | + 展开 测试测试测试    |             | 未授权    |            |       |   |
|         |                |             |        |            |       |   |

3、填写授权信息,保存授权。

| 首页        | 产品                 | 订单             | 客服    | 采购     | 仓库     | 添加授权             | •                              |         | ×  |       |
|-----------|--------------------|----------------|-------|--------|--------|------------------|--------------------------------|---------|----|-------|
| 当前位置 搜索内容 | : 物流 > 物流)<br>: 华翰 | 设置 > 系统:<br>物流 | 对接物流商 |        |        | 货代名称:<br>API账号名: | 自定义名称,方便以后进行多账号管理<br>对应华翰API账号 | 自定义名称   | ]  |       |
| 授权状态      | : <u>全部</u>        | 已授权            | 未授权   |        |        | API密码:           | 对应华翰API密码                      |         | ]  |       |
|           | 物》                 | 充商             |       | 授权状态   |        |                  |                                | 查看授权帮助? |    |       |
|           | 华翰物流               |                | 添加授权  | 查看联系方式 | ,<br>v |                  |                                | 保存授权    | 关闭 | 揽收城市: |
| + 展开      | 测试华翰               |                |       | 已授权    |        |                  |                                |         |    |       |
| + 展开      | 测试                 |                |       | 已授权    |        |                  |                                |         |    |       |
| + 展开      | 测试测试测试             |                |       | 未授权    |        |                  |                                |         |    |       |
|           |                    |                |       |        |        |                  |                                |         |    |       |

### 4、找到需要发货的渠道,点击"启用"。

| 颜    | ų P   | '品 订单    | 客服     | 采购     | 仓库  | 物流        | 数据 | 财务 | 服务 |    |          |               |                      |              |
|------|-------|----------|--------|--------|-----|-----------|----|----|----|----|----------|---------------|----------------------|--------------|
| 当前位置 | 置:物流> | 物流设置 > 系 | 克对接物流商 |        |     |           |    |    |    |    |          |               |                      |              |
| 搜索内  | 容: 〔  | 华翰物流     |        |        |     |           |    | 搜索 |    |    |          |               |                      |              |
| 授权状  | 态:    | 全部 已授权   | 未授权    |        |     |           |    |    |    |    |          |               |                      |              |
|      |       | 物流商      |        | 授权状态   |     |           |    |    |    | 联系 | 方式       |               |                      | 操            |
|      | 华翰物流  |          | 添加授权   | 查看联系方式 | c.  |           |    |    |    |    |          | 搅收城市 : 深圳、广州、 | 东莞、惠州 电话:13794450408 | <u>🐣</u> QQØ |
| - 收起 | 测试华   | 翰        |        | 已授权    |     |           |    |    |    |    |          |               |                      | 修停           |
|      |       |          |        | 物流方式   | ;   |           |    | Q  |    |    |          | 平台映射          | 启用状态                 | 操作           |
|      |       |          |        |        |     | 北京EUB     |    |    |    |    | 憲奕通: 未设置 |               | 已启用                  | 设置           |
|      |       |          |        |        | HK- | UPS紅单特贏   |    |    |    |    | 憲奕通: 未设置 |               | 未启用                  | 启用           |
|      |       |          |        |        | HP  | (DHL-代理价  |    |    |    |    | 惠奕通: 未设置 |               | 未启用                  | 启用           |
|      |       |          |        |        | HP  | (DHL-敏感价  |    |    |    |    | 唐卖通: DHL |               | 未启用                  | 启用           |
|      |       |          |        |        | ţ   | 口拿大专线     |    |    |    | ;  | 憲奕通: 未设置 |               | 未启用                  | 启用           |
|      |       |          |        |        | bai | 主大专线(20+) |    |    |    | 1  | 惠奕通: 未设置 |               | 未启用                  | 启用           |
|      |       |          |        |        | 华翰谷 | 書圖专线挂号(1  | 4) |    |    | 1  | 惠奕通: 未设置 |               | 未启用                  | 启用           |
|      |       |          |        |        | 석   | 翰泰邮平邮     |    |    |    |    | 素奕通: 未设置 |               | 未启用                  | 启用           |

5、编辑信息,保存。

| 衠 | 产品 | 订单    | 客服             | 采购                       | 仓库                  | 物流                | 数据           | 财务           | ■ By S S S S S S S S S S S S S S S S S S                             |    |
|---|----|-------|----------------|--------------------------|---------------------|-------------------|--------------|--------------|----------------------------------------------------------------------|----|
|   |    |       |                |                          |                     |                   |              | 汊            | Nitが輪 · 北東EUB ・ 物流映                                                  | 鲥  |
|   |    |       |                |                          |                     |                   |              |              | 保存         关闭         画単设           地址信         地址信                  | 置息 |
|   |    | 根据物流商 | 要求,该物济         | 、商部分渠道                   | 儒上传" <del>产</del> 日 | 品网址"给物济           | 、商系统,如       | 不同意,则;       | 部分渠道可能无法正常获取运单号 <b>同意上传产品网址</b> <ul> <li>运费设</li> <li>市级设</li> </ul> | 置置 |
|   |    | 物流映射  |                |                          |                     |                   |              |              |                                                                      |    |
|   |    |       | F<br>AliEx     | <sup>Z</sup> 台<br>ipress | e                   | 对后<br>Packet (e曲) | 应平台物流方<br>宝) | 式<br>,       | 其他<br>选择对应的发货渠道尾程派送方式                                                |    |
|   |    | 面单设置  |                |                          |                     |                   |              |              |                                                                      |    |
|   |    |       | 选择面单:<br>纸张大小: | ● 物流商<br>10*10           | 系统面单                | ◎ 店小秘提            | 供面单 ( 自気     | ≌义)<br>□加打配货 | 选择物流商系统面单,大小选择10*10,需要打印配送单的可以勾选"加打配送单"<br>递                         |    |
|   |    |       | 加打信息:          | SKU                      |                     |                   |              |              |                                                                      |    |
|   |    | 运费设置( | 用于订单列制         | 度显示预估运                   | 國費,可不過              | 置)                |              |              |                                                                      |    |
|   |    |       | 运费模板:          | 请选择相                     | 騳板                  |                   | •            | φ            |                                                                      |    |
|   |    |       | 折扣:            | 请输入的                     | 所扣 %                | ▼挂号野              | 遗不打折         |              |                                                                      |    |
|   |    | 高级设置  | 0              |                          |                     |                   |              |              | 保存 关闭                                                                |    |

6、这里对接完成就可以提交预报发货给我们了。

## 线上数据上传参考教程 http://help.dianxiaomi.cn/pre/getContent.htm?id=660

#### 7、注意,这一步操作只针对与使用华翰物流内部单号进行平台标记发货 点开高级设置,选择"取物流商单号",此功能必须先设置再申请单号

| 运费模板:    | 请选择模板      |          | - ¢                        |
|----------|------------|----------|----------------------------|
| ≝ •      |            |          |                            |
| 报关设置:    | 填写最大报关金额   | Œ        | USD (包裹超出最大报关金额时,使用此金额)    |
| 运单号上传方式: | amazon     | ◉ 上传运单号  | ◎ 不填单号上传 ◎ 上传填写:NoShipping |
|          | ebay       | ◉ 上传运单号  | ◎ 不填单号上传 ◎ 上传填写:NoShipping |
| 地址设置:    | 国家:        | 🗌 将波多黎各战 | 2为美国                       |
|          | 邮编:        | 🔲 按万国邮联标 | 元准悟式转换邮编                   |
|          | 州省简称:      | 不转换      | ▼ (仅支持美国、加拿大、澳大利亚的简称和全称转换) |
| 跟踪号类型:   | 平台         | 类型       |                            |
|          | wish       | ◎ 取最终单号  | ◎ 取物流商单号                   |
|          | AliExpress | ◎ 取最终单号  | ◎ 取物流商单号                   |
|          | 手工订单:      | ◎ 取最终单号  | ◎ 取物流商单号                   |